# 🎐 通通锁

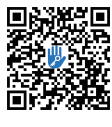

IOS用户 / 安卓用户请扫描左侧二维码下载APP并安装

#### 安装前请仔细阅读本说明书 并妥善保管

• 关于用户安装手册中未记载的安装、调试等请向所购买的经销商店或安装师傅进行咨询。

#### 简介

通通锁App是一款智能锁管理软件。可以用来管理 各种类型的智能锁,包括门锁、车位锁、保险箱锁、自行车 锁等。App与锁通过蓝牙BLE通信,可以在App上进行开 锁、闭锁、固件升级、读取操作记录等操作,蓝牙钥匙也可 以通过watch打开门锁。

App支持中文简体、中文繁体、英语、西班牙语、葡

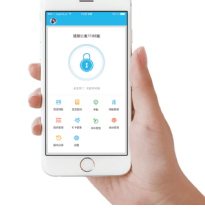

## 主要功能模块(概览)

萄牙语、俄语、法语、马来语多种语言。

| 1. 注册与登录                                                                                                    | 5.卡管理                                                          |
|----------------------------------------------------------------------------------------------------|----------------------------------------------------------------|
| 1.1 安全问题设置                                                                                                    | 6. 指纹管理                                                        |
| 1.2 登录验证                                                                                                    | 7. 蓝牙开锁                                                        |
| 1.3 验证方式<br>1.4 登录成功                                                                                                    | 8. 考勤管理                                                        |
|                                                                                                    | 9. 系统设置                                                        |
| 2. 锁管理                                                                                                    |                                                                |
| <ol> <li>2.1 添加锁</li> <li>2.2 锁升级</li> <li>2.3 故障诊断及时间校准</li> <li>2.4 授权管理员</li> </ol>                                                                | 9.1 锁用产管理<br>9.2 钥匙分组管理设置<br>9.3 转移管理员权限<br>9.4 锁回收站<br>9.5 客服 |
| 3.钥匙管理                                                                                                    | 9.6 关于                                                         |
| 3.1 钥匙管理                                                                                                    | 10. 网关管理                                                       |
| 3.2 钥匙到期提醒<br>3.3 查询开锁记录                                                                                                    | 10.1 添加网关<br>10.2 使用方法                                         |
| 4. 密码管理                                                                                                    | 11. 积分商城                                                       |
| <ul> <li>4.1永久密码</li> <li>4.2限时密码</li> <li>4.3单次密码</li> <li>4.4清空码</li> <li>4.5循环密码</li> <li>4.6自定义密码</li> <li>4.7分享密码</li> <li>4.8查看与管理密码</li> </ul> |                                                                |
|                                                                                                    |                                                                |

#### 1.注册与登录

#### 通通锁用户可以用手机号和邮箱注册通通锁账号,目前已支持200多个国家和地区的 手机号。注册时,会给输入的手机号或邮箱发送验证码,验证通过后注册成功。

| + <b>⊡</b> ң8 ♥ | 16:59      | * \$ 10 | **** <b>*</b> ===== | 26.59   |      |
|-----------------|------------|---------|---------------------|---------|------|
|                 | 注册         |         | ÷                   | 选择国家或地区 |      |
| 手机              | 邮箱         |         |                     | 搜索      |      |
| 国家/地区           | 中国         | 86      | 阿富汗                 |         | +93  |
| 1 请输入手机         | <b>1</b> 号 |         | 阿塞拜疆                |         | +994 |
| <b>,</b> 请输入6-2 | 0位数字或字母的   | 密码      | 阿曼                  |         | +968 |
|                 |            |         | 阿拉伯联                | 合酋长国    | +971 |
| 请输入验证码          | 获取验        | 证码      | 阿尔巴尼                |         | +355 |

#### 1.1 安全问题设置

注册成功后,会跳到安全问题设置页面,该功能是用在当需要在新的设备登录时可以通过回 答问题来通过 验证。

|             |            | *** | ************************************** |                | * 8 🗖 D     | ****0中国电话 学  |               |
|-------------|------------|-----|----------------------------------------|----------------|-------------|--------------|---------------|
|             |            |     | $\leftarrow$                           |                |             | $\leftarrow$ |               |
|             | 🕏 注册成功     |     |                                        | ⊘ 注册成功         |             | 登录新设备        | 时,可通过回答问题验:   |
| 录新设备时       | ,可通过回答问题验证 |     | 登录新设备                                  | 时,可通过回答问题验证    | E           | 你第一次乘会       | 他飞机去的是哪个城市    |
| -           |            | >   | 问题一                                    |                | >           | 请在此处输力       | 、你的答案         |
| 生此处输入的      | 你的答案       |     |                                        | 选择问题           |             | 你的自己要把       | 票条小?          |
| 题二          |            | >   | 你第一                                    | 次乘坐飞机去的是哪个城    | <b>党市</b> ? | 请在此处输入       | ペンン:<br>(你的答案 |
| 在此处输入(      | 你的答案       |     |                                        | 你的QQ号码是多少?     |             | 你的第一个5       | 影物叫什么名字?      |
| 19 <b>=</b> |            | >   | Robt                                   | ·第二个空物间4-/ 夕空  | 2           | 请在此处输入       | 、你的答案         |
| 在此处输入作      | 你的答案       |     | 10/12                                  | DE LASSENTATT: |             |              | 确定            |
|             | 确定         |     |                                        | 間当             |             |              |               |

#### 1.2 登录验证

在登录页,用手机号或邮箱账号登录。手机号由系统自动识别,不需要输入国家区号。忘记 密码的话,可以进入忘记密码页重置密码。重置密码时,可以通过注册账号接收验证码,也可以 通过绑定的账号接收。

|                                         | •••••                      | 16:59<br>登录              | <b>⊀⊀■</b> 0<br>注册 | ••••• | 中国电<br>-           | ☆ 16.55<br>找回答                   | 渦                                                                       | * 8 💷                                                                             |  |
|-----------------------------------------|----------------------------|--------------------------|--------------------|-------|--------------------|----------------------------------|-------------------------------------------------------------------------|-----------------------------------------------------------------------------------|--|
|                                         | رینیة <b>او</b><br>مینی او | U<br>手机号或Email<br>密码     |                    |       | <b>२</b><br>२<br>न | 请输入手机号或<br>请输入6-20位数<br>输入验证码    | Email<br>字或字母的新<br>获取告t                                                 | 密码<br>[59]                                                                        |  |
|                                         |                            | <del>登录</del><br>忘记密码?   |                    |       |                    |                                  | 10-15                                                                   |                                                                                   |  |
| 当账号在:<br>验证通过后,思<br>数据可以在新 <del>:</del> | 新手机登录<br>D可在新手<br>手机上查看    | ₹时,需要〕<br>机上登录,<br>言和使用。 | 进行安全验<br>账号里的所     | 证,    |                    | ←<br>您正在<br>请进行<br>接收股<br>Raused | 注册<br>请输入验证<br>获取验证<br>登陆新设备。<br>号:xxxxxxxxxxxxxxxxxxxxxxxxxxxxxxxxxxxx | [円]<br> 5<br> 5<br> 5<br> 5<br> 5<br> 5<br> 5<br> 5<br> 5<br> 5<br> 5<br> 5<br> 5 |  |

### 1.3 验证方式

安全验证有两种:一种是通过账号获取验证码的方式,一种是通过回答问题的方式。当前账号若设置了"回答问题"验证",那么在新设备登录时,就会有"回答问题验证"选项。

| 通过验证码                      | 的方式验证 如图                                                       | 1:     |                    |                            |       | 通过回答                                   | 问题的方式验证                           | 如图:         |
|----------------------------|----------------------------------------------------------------|--------|--------------------|----------------------------|-------|----------------------------------------|-----------------------------------|-------------|
|                            | 18:59<br>安全验证                                                  | * \$ 💶 | •••••==== •        | 1659<br>选择接收账号             | * 8 🖬 | •••••≠≣€≌ <i>◆</i>                     | 26.59<br>安全问题验证                   | * * 💷       |
| $\square$                  | 请输入验证码<br>获取验证码                                                | )      | 手机:13**<br>邮箱:xxxx | *****3437<br>xxxxxx@qq.com |       | 登录新设备<br>你第一次算<br>XXXXXX               | a时,可通过回答问题验证<br>这坐飞机去的是哪个城市?      | >           |
| 您正在<br>请进行<br>接收账<br>更加900 | 2陆新设备,为了账号安全<br>安全认证<br>号:xxxxxxxxxxx@qq.com<br>う<br><u>特征</u> | ,      |                    | 确定                         |       | 你的QQ号<br>XXXXXXXXX     你的第一个     请在此处输 | 码是多少?<br>*宠物叫什么名字?<br>入你的答案<br>确定 | <u>&gt;</u> |

### 1.4 登录成功

首次使用通通锁App,账号里还未有锁或钥匙的数据,登录后的页面有个添加锁的按钮。 如果账号里有钥匙,则会显示钥匙信息。

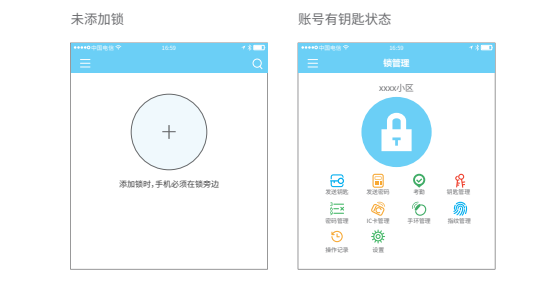

#### 2. 锁管理

锁要通过App添加后才能使用,锁的添加是通过手机蓝牙与锁通讯,对锁进行初始化。这 步操作必须在锁的旁边进行。一旦锁添加完成,就可以随时随地通过App来管理锁,包括发送 钥匙、发送密码等。

锁被添加后,添加者就成为这把锁的管理员,同时,这把锁也不能通过摸亮键盘的方式进入设置模式。 只有在当前的管理员将锁删除后,这把锁才能被重新添加。删除锁的操作需要在锁旁边通过蓝牙进行。

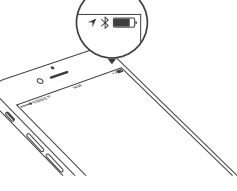

#### 2.1 添加锁

通通锁App支持多种类型的锁设备,包括门锁、挂锁、保险箱锁、智能锁芯、车位锁、自 行车锁,在添加设备时,先要选择锁类型。锁需要在进入添加模式后才能被App添加,一般 来说,一把未被添加过的锁,只要将锁键盘摸亮就会进入添加模式。已被添加过的锁,需要 在App上删除后,才能通过摸亮的方式进入添加模式。

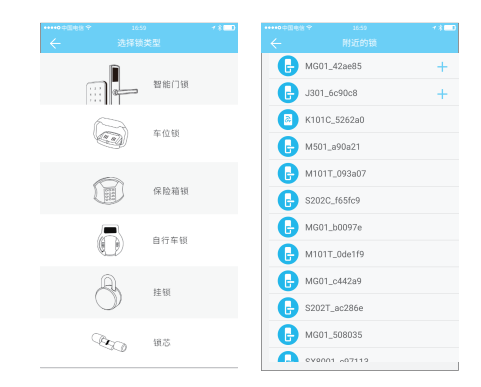

锁的初始化数据需要上传到网络,如果添加锁时手机不连网,则添加流程只完成了部分,需要在有网络时将数据上传才完成整个流程。

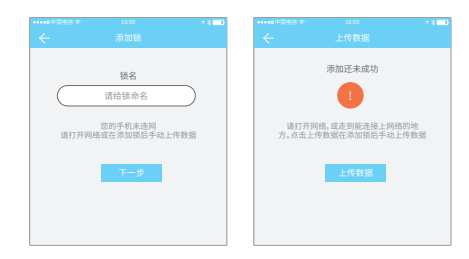

#### 2.2 锁升级

锁可以通过App进行固件升级。固件升级需要在锁旁边通过蓝牙进行。升级成功后,原 来的钥匙、密码、IC卡、指纹可以正常继续使用。

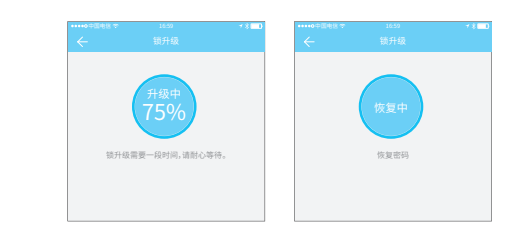

#### 2.3 故障诊断及时间校准

故障诊断是读取锁里的配置信息,用于故障原因的分析。这一步骤需要在锁旁边通过 蓝牙进行。时间校准是校准锁的时钟,有网关的情况下会优先通过网关校准,没网关时则需 要在锁旁边通过手机蓝牙校准。

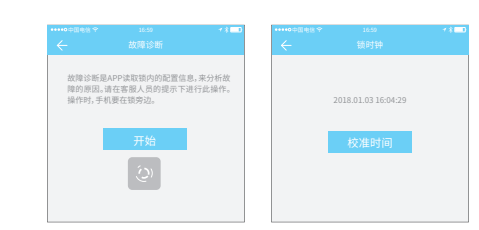

#### 2.4 授权管理员

只有管理员才能为普通钥匙的授权,授权成功后,被授权的钥匙与管理员的界面一致。可以给别人发送钥匙,发送密码等。但是授权管理员不能再为其他人授权。

| ************ | 16:50<br>ATTEN MARK | * 8 🗖        |
|--------------|---------------------|--------------|
| $\leftarrow$ | 钥匙详情                |              |
| 名称           |                     | 冻结           |
| 有效期          | 2018.0<br>2018.0    | 9.<br>9 授权   |
| 接收者          |                     | 15755112601  |
| 发送人          | 1570                | 01839141个1   |
| 发送时间         | 2018-05             | -12 16:21:40 |
| 操作记录         |                     | >            |
|              | 删除                  |              |

| ○ 不语 △       | 18:21-2018 09 12 19:21 | 已失效 |
|--------------|------------------------|-----|
| 0 2016.03.12 |                        |     |
|              |                        |     |
|              |                        |     |
|              |                        |     |
|              |                        |     |
|              |                        |     |
|              |                        |     |

#### 3. 钥匙管理

这里的钥匙管理指的是蓝牙钥匙管理。管理员在成功添加锁后,会拥有该锁的最高管理 权限,他可以给其他人发送钥匙,并指定时效,选择限时、永久或单次的蓝牙钥匙权限。增加即 将到期钥匙管理,即到期钥匙提醒。

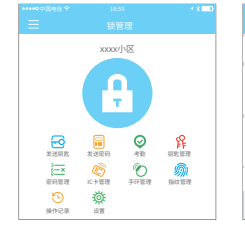

| 钥匙类型   | 限时 >             |
|--------|------------------|
| 账号     | 请输入接收者的注册账号 😫    |
| 名称     | 给该钥匙命名           |
| 生效时间   | 2018.04.08 15:46 |
| 失效时间   | 2018.04.08 16:46 |
| 允许远程开锁 |                  |
|        | 发送               |
|        | 24.42            |

点击钥匙类型会出现: 限时钥匙、永久钥匙和单次; 选择"限时钥匙",则在指定时间内有效; 选择"永久钥匙",则永久有效; 选择"单次",则单次钥匙使用一次后自动删除。

| ****0中国电话 中  |          |        |
|--------------|----------|--------|
| $\leftarrow$ |          |        |
| 钥匙类型         |          | 限时 >   |
| 账号           | 请输入接收者的注 | E册账号 🔼 |
|              | 钥匙类型     |        |
|              | 限时钥匙     |        |
|              | 永久钥匙     |        |
|              | 单次       |        |
|              | 取消       |        |

#### 3.1 钥匙管理

管理员可以管理自己发出去的所有钥匙,包括清除钥匙、重置钥匙、发送钥匙、调整钥匙 有效期,查看钥匙的开锁记录。

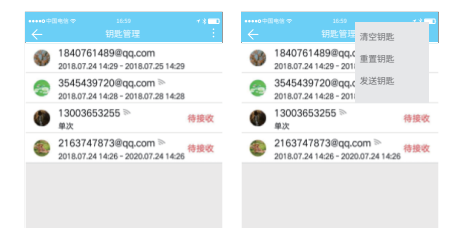

#### 3.2 钥匙到期提醒

针对即将到期的钥匙(非管理员用户),在锁用户中即将到期(黄色显示剩余天数) 及过期提醒(红色字体)。

| ****0中国电信学   |                                   | 1800 | ****** 中国电台  |                         | 78 <b>-0</b> | ****0中国电话 *       |                                 |            |
|--------------|-----------------------------------|------|--------------|-------------------------|--------------|-------------------|---------------------------------|------------|
| $\leftarrow$ |                                   | Q    | $\leftarrow$ |                         | 8745 2103    | $\leftarrow$      |                                 |            |
| A            | 翡翠公寓1108室<br>● 75% ≫ 58778 0.8788 |      |              | top<br>545439720@qq.com | >            | 张三<br>2018.03.01- | 2018.05.07                      | 025室外门锁 删除 |
| •            | © 2017.4.11-6.28                  |      | <b>T</b> 11  | 吐<br>840761489@qq.com   | >            | 201 e             | E.03.01-2018.05.07              | 1025室外门锁   |
| a            | 车位锁<br>• 79%                      |      |              | 5开<br>138079284@aa.com  | >            |                   | 8.03.01-2018.05.07              | 1025室外门锁   |
|              | 0 2017.4.11-6.28                  | _    |              |                         |              | 3 张4              | <b>卜白</b><br>8.03.01-2018.05.07 | 1025室外门锁   |
|              | 办公室门禁<br>- 79%                    |      |              |                         |              | 张4     201        | <b>卜白</b><br>8.03.01-2018.05.07 | 1025室外门锁   |
|              |                                   |      |              |                         |              | () \$P            | 9<br>8.03.01-2018.05.07         | 1025室外门锁   |

3.3 查询开锁记录

管理员可以查询每把钥匙的开锁记录。

| ****** \$\$ | 1659                | 1310 |
|-------------|---------------------|------|
|             |                     |      |
| L App开锁     | 2017.08.11 08:52:14 |      |
| L App开锁     | 2017.08.10 18:11:18 |      |
| L App开锁     | 2017.08.10 08:48:01 |      |
| L App开锁     | 2017.08.09 18:14:00 |      |
| L App开锁     | 2017.08.09 08:49:28 |      |
| App开锁       | 2017.08.08 18:07:46 |      |
| L App开锁     | 2017.08.08 08:50:17 |      |
| AnoTIN      | 2017 00 07 10:00:25 |      |

#### 4. 密码管理

密码也是一种开锁的方式。在锁的键盘上输入密码后,按右下角开锁键即可开锁。密码 分为永久、限时、单次、清空、循环、自定义等类型。

#### 4.1 永久密码

永久密码指的是从现在开始一直可用的密码,密码在生 成后的24小时内要使用过,否则自动失效。

# 报修 单次 清空 循环 察码在24小时内至少要使用过一次。否则将失效

前次 法应 循环

密码在24小时内至少要使用过一次,否则将失效

报修 单次

家玛友妙期为6小时 只能使用一次

2017.08.14 10:00

2017.08.14 10:00

循环 清空

永久 报修

生效时间

失效时间

#### 4.2 限时密码

限时密码可以设置有效期,最短一个小时,最长3年。如 果有效期在一年以内,则时间可以精确到小时;如果有效期 超过一年,则精度为月。限时密码在生效后,24小时内要使用 过,否则将自动失效。在锁上输入密码后,按解锁键盘右下角 的开锁键或#号键开锁。密码修改方式:输入原密码开锁激活 后,输入\*10#原密码 #4-6位新密码#重复一遍新密码#,新密 码生效。

## 4.3 单次密码

单次密码只能使用一次,有效期为6小时。

| ●中国电话 卒                      | 16:59            |        | 1300 |
|------------------------------|------------------|--------|------|
| $\leftarrow$                 | 发送密码             |        | [    |
| 永久报修                         | 单次               | 清空     | 循环   |
|                              |                  | ±,     |      |
| 码有效期为 <mark>24/</mark><br>失效 | <b>\时</b> ,用来让\$ | 资上使用过的 | 内密码  |

#### 4.5 循环密码

4.4 清空码

循环密码可在指定的时间区间内重复使用,有每日循环、 工作日循环、周末循环等类型。

清空码用来删除锁内的所有密码,有效期为24小时。

## みな 招修 首次 法の 生效时间 10:00 密码在24小时内至少要使用过一

#### 4.6 自定义密码

前面几种类型的密码,都是由服务器动态生成。自定 义密码则可以由用户自己输入想要的密码,并设置想要的 有效期。

#### 4.7 分享密码

除了常用的微信、短信及邮件分享方式之外,还支持 Facebook Messenger及Whatsapp,方便国外客户使用。

#### 4.8 查看与管理密码

所有生成的密码,都可以在密码管理模块里查看和管理。包括修改密码、删除密码、重置 密码,以及密码的开锁记录。

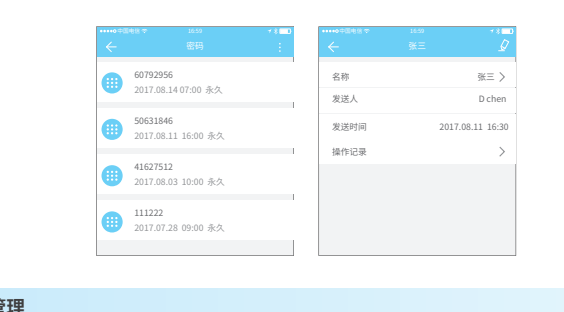

#### 5. 卡管理

支持通过各种IC卡开门。一张IC卡用来开门前,需要先进 行添加操作。添加过程需在锁旁边通过App进行。IC的有效期 可以设置,可以是永久的,也可以是限时的。设置完后,还可以 生物时间 对其有效期进行修改。

所有已添加过的IC卡,通过IC卡管理模块进行查询和管理。支持NFC的安卓手机。

## 清空にも 陈xx 1655453906 2017.07.26 18:11 永夕 添加IC卡 远程发卡 (回) 赵xx 2334807796

#### 6. 指纹管理

指纹管理与IC卡管理类似,通过App在锁上录入指纹,就可以用指纹来开锁。

拥有这把锁的蓝牙钥匙。锁的管理员可以将蓝牙钥匙 发送给任何人。

#### • APP开门

页面上方的圆型按钮就是开锁按钮,点击后,App就会尝试去开锁。由于蓝牙信号有一定 的覆盖范围,如果锁在这个范围内,就能被解开。

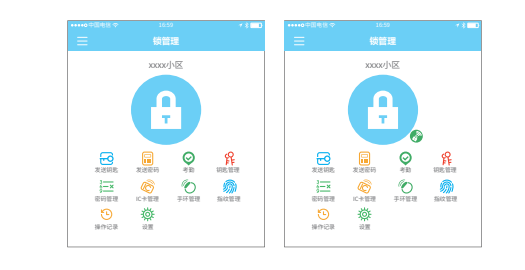

#### 8. 考勤管理

通通锁有一个产品类型是包括门禁以外,拥有考勤功能的锁都可以用于公司的考勤。 因此,App里包含了跟考勤相关的功能。包括员工管理,考勤统计等。

所有三代门锁都有考勤功能,普通门锁考勤功能默认关闭;在锁的设置里开启或关闭。

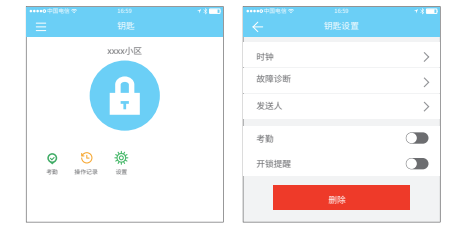

#### 9. 系统设置

| 在系统设置里,包含有触摸开锁开关、分组管理、  | <     |
|-------------------------|-------|
| 网关管理、安全设置、我的提醒、转移智能锁等。  | 锁用户管理 |
|                         | 分组管理  |
| 触摸开锁设置的是是否需要通过摸锁开门。前    | 同关    |
|                         | 安全设置  |
| 面提到过有两种开门方式,点击App上的按钮和摸 | 我的提醒  |
| 亮锁。摸亮锁这种方式可以通过这个设置项关闭,关 | 转移智能锁 |
| 闭后再去摸锁,锁就不会开了。          | 关于    |
|                         |       |
|                         |       |

### 9.1 锁用户管理

锁用户列表里可以看到用户的姓名和电话,点击需要查看的客户,显示他所拥有的门锁 信息。

|                       |       | * 8 🗖 0 | ••••••©®              |                                |     |
|-----------------------|-------|---------|-----------------------|--------------------------------|-----|
| <b>8</b> 张三<br>136666 | 66666 | >       | 用有的                   | 钥匙<br>杭州院子101幢<br>5-2          |     |
| 字四<br>138888          | 88888 | >       |                       | 载江壹号28室<br>:017/8/10-2018-8/9  |     |
| 王五<br>188888          | 88888 | >       | <b>B</b> <sup>3</sup> | 售仕苑1028<br>:017/5/5-2018-5/4   | 未生交 |
|                       |       |         | 6                     | 售仕苑1028内门<br>:017/5/5-2018-5/4 | 已冻结 |
|                       |       |         |                       |                                |     |

#### 9.2 钥匙分组管理设置

分组管理可以对账号里的钥匙进行分组,在钥匙 数量比较多的情况下,可以使用分组进行管理。

#### 9.3 转移管理员权限

管理员可以将锁转给其他科技侠用户或者是公寓方(好房管家)。只有是管理该锁的账号 才具备转移该锁的权利。

填写账号后会收到验证码填写正确后可以转移成功。

···· 注意若转移公寓方接收账号的必须是公司管理员账号。

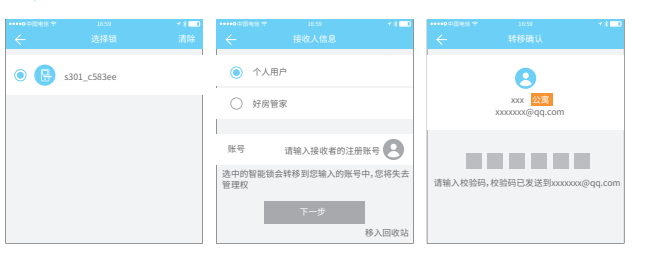

#### 9.4 锁回收站

锁在损坏,无法删除的情况下,可以通过移入回收 站删除锁。

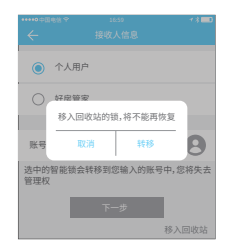

#### 9.5 智能客服

当用户在用到智能锁遇到问题的 时候可以通过智能客服进行咨询与反馈。

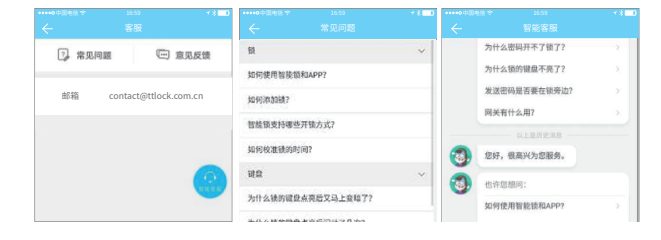

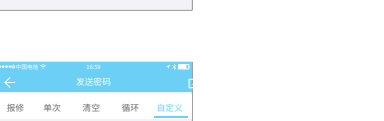

2017.08.14 10:00 失效时间 2017.08.14 10:00 自定义密码生成方式:1.在锁旁边通过手机蓝牙 生成 2.通过网关远程生成

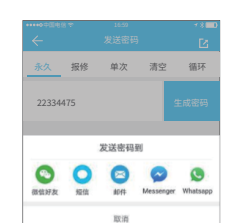

App可以通过手机蓝牙BLE去开锁。开锁的前提是

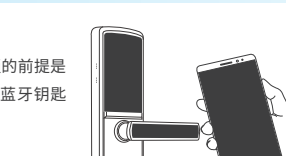

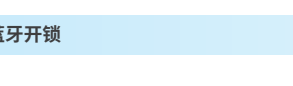

# 7. 蓝牙开锁

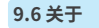

在关于里,可以查看App的版本号。

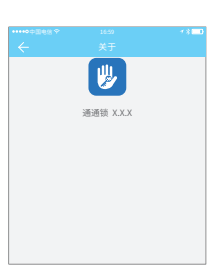

#### 10. 网关管理

通通锁通过蓝牙直连,本身不连网,这也是它不会受网 络攻击的原因。而网关是智能锁的一个配件,它是连接智能 锁和家里wifi网络的桥梁。通过网关,用户就可以远程查看并 校准锁的时钟、能较及时地读取密码、IC、指纹等的开锁记 录,也可以远程删除和修改密码。

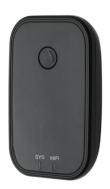

#### 10.1 添加网关

网关在使用前,先要用通过App添加。步骤如下:

A、将手机连接到网关要连接的那个wifi网络。

B、点击右上角的加号,在添加页面输入wifi密码和网关名称。点击确定后输入App账号的密码进行身份验证。

C、长按网关上的设置按钮5秒钟,绿灯闪烁表示网关已进入可添加模式。

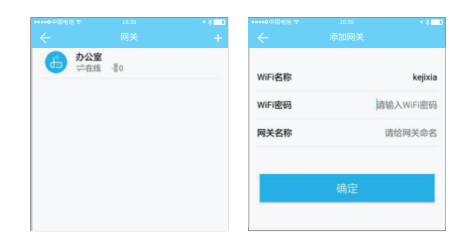

#### 10.2 使用方法

网关添加完成后,就会去搜索它周边的锁。一小段时间之后,就可以在App里查看哪些锁在其 覆盖范围内。把锁绑定到网关后,就可以通过网关来管理该锁。

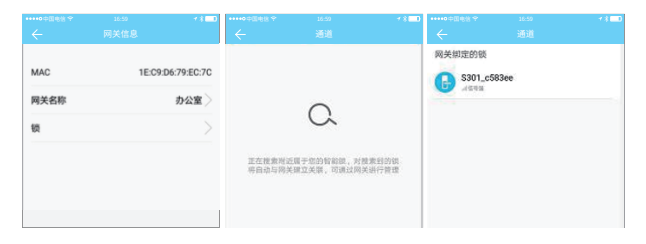